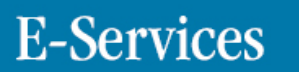

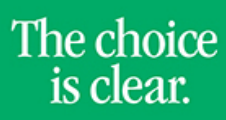

UHCL

## Searching the Class Schedule

| Steps | Descriptions                                                                                                    |  |  |  |  |  |  |  |  |
|-------|----------------------------------------------------------------------------------------------------|--|--|--|--|--|--|--|--|
| 1.    | Access the UHCL E-Services page at <u>www.uhcl.edu/eservices</u> .                                                                                                    |  |  |  |  |  |  |  |  |
|       | Enter your UHCL network ID and password or your 7 digit ID and password.                                                                                                    |  |  |  |  |  |  |  |  |
| 2.    | Click on the Faculty Center tile                                                                                                    |  |  |  |  |  |  |  |  |
| 3.    | Click the Search tab at the top of the page next to the Advisor Center.     Eaculty Center   Advisor Center     Search For Classes   Browse Course Catalog                                                                     |  |  |  |  |  |  |  |  |
| 4.    | Click on the Search for Classes page. Select the term that you want to view classes that have been scheduled.<br>Search for Classes<br>Enter Search Criteria                                                                   |  |  |  |  |  |  |  |  |
|       |                                                                                                    |  |  |  |  |  |  |  |  |
|       | Institution UH-Clear Lake                                                                                                    |  |  |  |  |  |  |  |  |
|       | Term Spring 2017                                                                                                    |  |  |  |  |  |  |  |  |
| 5.    | Enter Class Search Criteria. You must enter at least 2. The Show Open Classes checkbox will be checked by default.<br>Select at least 2 search criteria. Specifying as many values as possible will return<br>quicker results. |  |  |  |  |  |  |  |  |
|       |                                                                                                    |  |  |  |  |  |  |  |  |
|       | Subject V                                                                                                    |  |  |  |  |  |  |  |  |
|       | Course Number is exactly                                                                                                    |  |  |  |  |  |  |  |  |
|       | Course Career                                                                                                    |  |  |  |  |  |  |  |  |
|       | Show Open Classes Only                                                                                                    |  |  |  |  |  |  |  |  |

## **E-Services**

|--|

| 6  | Variana antar Ad                                                                                                    | ditional Caanala                                                        | Cuitouia if day     | inad alilia an <b>C</b> |      | L.                         |                    |                     |            |       |  |
|----|----------------------------------------------------------------------------------------------------|-------------------------------------------------------------------------|---------------------|-------------------------|------|----------------------------|--------------------|---------------------|------------|-------|--|
| б. | vou can enter Additional Search Criteria if desired, clikc on <b>Search</b> .                                                           |                                                                         |                     |                         |      |                            |                    |                     |            |       |  |
|    | Subject                                                                                                    |                                                                         |                     |                         |      |                            |                    |                     |            |       |  |
|    | Course                                                                                                    | is exact                                                                | is exactly          |                         |      |                            |                    |                     |            |       |  |
|    | Course                                                                                                    |                                                                         |                     |                         |      |                            |                    |                     |            |       |  |
|    | Show Open Classes Only                                                                                                    |                                                                         |                     |                         |      |                            |                    |                     |            |       |  |
|    | ✓ Additional Search Criteria                                                                                                    |                                                                         |                     |                         |      |                            |                    |                     |            |       |  |
|    | Meeting Start Time greater than or equal to V                                                                                           |                                                                         |                     |                         |      |                            |                    |                     |            |       |  |
|    | Meeting End Time less than or equal to                                                                                                  |                                                                         |                     |                         |      |                            |                    |                     |            |       |  |
|    | Days of Week   include only these days     Mon   Tues   Wed   Thurs   Fri   Sat   Sun                                                   |                                                                         |                     |                         |      |                            |                    |                     |            |       |  |
|    |                                                                                                    |                                                                         |                     |                         |      |                            |                    |                     |            |       |  |
|    | Instructor Last begins with ▼   Name Image: Class Nbr   Course Keyword Image: Class Nbr                                                 |                                                                         |                     |                         |      |                            |                    |                     |            |       |  |
|    |                                                                                                    |                                                                         |                     |                         |      |                            |                    |                     |            |       |  |
|    |                                                                                                    |                                                                         |                     |                         |      |                            |                    |                     |            |       |  |
|    | Minimu                                                                                                    | Minimum Unitsgreater than or equal toMaximum Unitsless than or equal to |                     |                         |      |                            |                    |                     |            |       |  |
|    | Maximu                                                                                                    |                                                                         |                     |                         |      |                            |                    |                     |            |       |  |
|    | Course Component V                                                                                                    |                                                                         |                     |                         |      |                            |                    |                     |            |       |  |
|    | Session Image: Comparison   Mode of Instruction Image: Comparison   Campus Image: Comparison                                            |                                                                         |                     |                         |      |                            |                    |                     |            |       |  |
|    |                                                                                                    |                                                                         |                     |                         |      |                            |                    |                     |            |       |  |
|    |                                                                                                    |                                                                         |                     |                         |      |                            |                    |                     |            |       |  |
|    | Location V                                                                                                    |                                                                         |                     |                         |      |                            |                    |                     |            |       |  |
|    |                                                                                                    |                                                                         |                     |                         |      |                            |                    |                     |            |       |  |
|    |                                                                                                    |                                                                         |                     |                         |      | Clear                      |                    | S                   | earch      |       |  |
| 7. | The sections offered for that term will appear. You can click on the Section link to view additional information regarding that course. |                                                                         |                     |                         |      |                            |                    |                     |            |       |  |
|    | Class Section                                                                                                    | Days & Times                                                            | Room                | Instructor              | сv   | Meeting Dates              | Location           | Instruction<br>Mode | Syllabus S | tatus |  |
|    | 21748 01-LEC<br>Regular                                                                                                    | TuTh 10:00AM -<br>11:20AM                                               | Bayou Building 3332 |                         | Ø    | 01/17/2017 -<br>05/08/2017 | UH - Clear<br>Lake | Face to<br>Face     | Ø          | •     |  |
| 8. | Click on Start a New Search to view another course.                                                                                     |                                                                         |                     |                         |      |                            |                    |                     |            |       |  |
| 9. | Click on                                                                                                    | or                                                                      | Faculty I           | Home                    | retu | rn to the Home             | e Page.            |                     |            |       |  |